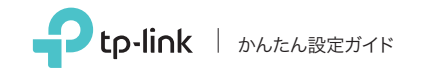

AC600 ハイパワー デュアルバンド 無線LAN子機

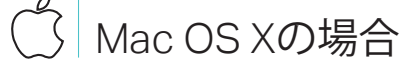

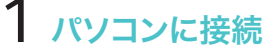

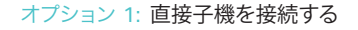

4 4 4 0 0 0

(a)

オプション 2: 延長USBケーブルを使用する

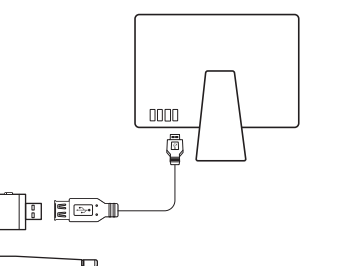

のインストール

a. www.tp-link.com のサポートページから、 ダウンロードします。

パソコンにCDドライブがある場合は、付属のCDから インストールすることも可能です。

b. ダウンロードしたフォルダーを開き Installer.pkg を開きます。

c. 順序に従って初期設定を行ってください。

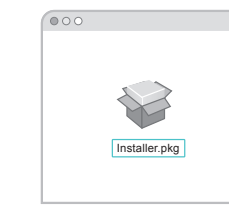

# 2 ドライバーとユーティリティー 3 Wi-Fiに接続

- この製品のドライバーとユーティリティーを

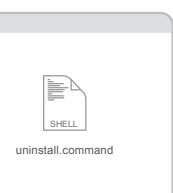

- オプション 1: TP-Link ユーティリティーを 使用する
- a. ユーティリティ ウィンドウの「接続先一覧」 タブを選択します。
- b. ご利用されるWi-Fiネットワークを選択し 「接続」をクリックします。 「リンクステータス」タブから接続状況を確 認することが可能です。

| SSID           | BSSID                       | 9.0 | Ch | 1232     | 动号化  | キットワークタイン      |
|----------------|-----------------------------|-----|----|----------|------|----------------|
| TP-Link_XXXX   | 72 - 10 -18 - 01 - 00 - 03  | 4   | 11 | WPA2- PS | AES  | Infrastructure |
| TP-Link_TEST_  | 02 - 10 -18 - 01 - 00 - 02  | 50  | 36 | WPA2- PS | AES  | Infrastructure |
| TP-Link_0903   | 00 - 51 - E1 - 02 - 20 - 44 | 5   | 6  | Open     | NONE | Infrastructure |
| TP-Link_0001_5 | 00 - 10 - 18 - A9 - 5D - 8D | 42  | 48 | Open     | NONE | Infrastructure |
|                |                             |     |    |          |      |                |
|                |                             |     |    |          |      |                |
|                |                             |     |    |          |      |                |

オプション 2: WPSボタンを使用する

- a. 接続するルーターのWPSボタンを押します。
- b. 2分以内に子機のWPSボタンを"WPS状態 ウィンドウ"が表示されるまで長押ししてく ださい。

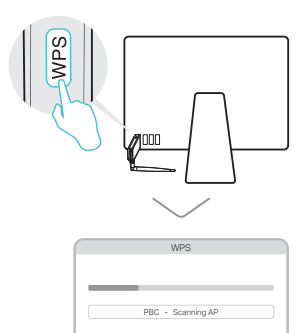

c. "PBC-PBCプロファイルを正常に取得しました" というメッセージが表示されたら完了です。

### パソコンに接続

#### オプション 1: 直接子機を接続する

オプション 2: 延長USBケーブルを使用する

## 一 Windowsの場合

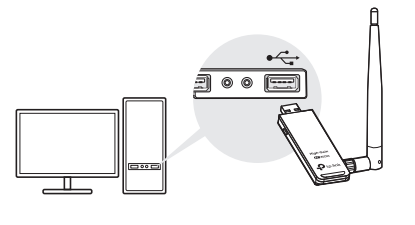

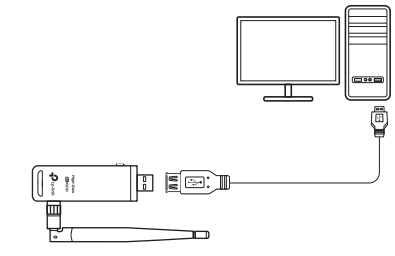

Windows XPでは、子機が検出されると、新しいハードウェアの検出ウィザード ウィンドウが表示されます。 「キャンセル」をクリックしてください。

### 2 k = 1インストール

## a. CDを挿入し Autorun.exe を起動します。

www.tp-link.com のサポートページから、この製品の ドライバーとユーティリティーをダウンロードします。

### b. Archer T2UH を選択し、手順に従いドライバー とWPSツールをインストールしてください。

ドライバーのインストールが出来ない場合は、アンチウイル スソフトやファイアウォールを無効化をして再度お試しくだ さい。

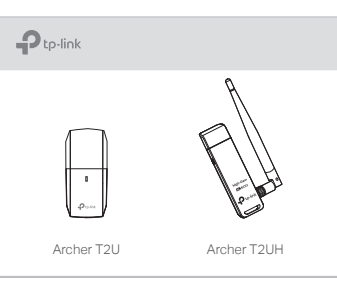

3 Wi-Fiに接続

オプション 1: Windows ワイヤレス

a. タスクバーのネットワークアイコン 

b. Wi-Fiネットワークを選択し、「接続」を クリックしてください。必要な場合は パスワードも入力してください。

接続が利用可能 ワイヤレスネットワーク

TP-Link XXXX TP-Link XXXX 5G ✓ 自動的に接続する

- ユーティリティーを使用する

| * 接続が利用可能です                                 | 49                   |
|---------------------------------------------|----------------------|
| イヤレスネットワーク接続                                |                      |
| P-Link_XXXX<br>P-Link_XXXX_5G<br>  自動的に接続する | ●III<br>● .III<br>接続 |
|                                             |                      |

オプション 2: WPS ツールを使用する

- a. 接続するルーターのWPSボタンを押します。
- b. 2分以内に子機のWPSボタンを"WPS状態 ウィンドウ"が表示されるまで長押ししてください。

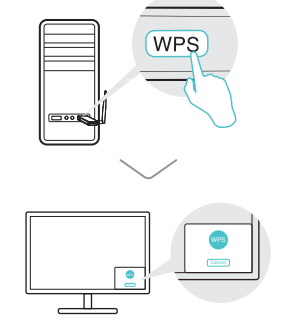

c. "成功"というメッセージが表示されたら パソコンはWi-Fiに接続されました。

詳細な使い方に関しては www.tp-link.com の サポートページにあるユーザーマニュアルをご 覧ください。

テクニカルサポートやその他の情報に関しては http://www.tp-link.com/support ヘアクセス、 (L) またはQRコードをスキャンしてご覧ください。

この製品はLimited Power Source (LPS)に準拠しているコンピュータでの み給電できます。

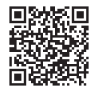

©2017 TP-Link